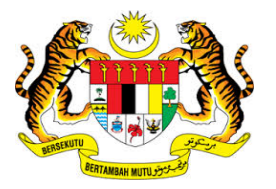

## **KEMENTERIAN KEWANGAN MALAYSIA**

## **USER MANUAL**

# MALAYSIAN GOVERNMENT TAX MANAGEMENT AND INFORMATION SYSTEM (MYCUKAI)

# TREASURY AUTHENTICATION SYSTEM (TERAS)

**ACCOUNT REGISTRATION GUIDE** 

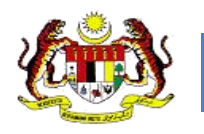

### CONTENTS

| 1.0 | INTRODUCTION                 | 1  |
|-----|------------------------------|----|
| 2.0 | MyCukai ACCOUNT REGISTRATION | 2  |
| 2.1 | Register Account             | .2 |
| 3.0 | Profile Registration         | 9  |
| 3.1 | Register Profile             | .9 |

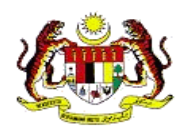

# **1.0 INTRODUCTION**

The Treasury Authentication System (TERAS) provides a user authentication platform through the following methods

#### Password

Validation requests based on usernames and associated passwords are considered to be only known to a particular user.

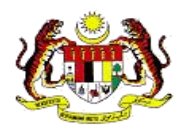

## **2.0 MYCUKAI ACCOUNT REGISTRATION**

### 2.1 REGISTER ACCOUNT

1. To register a user, click on **DAFTAR AKAUN** and the system will display the User Registration Account on screen.

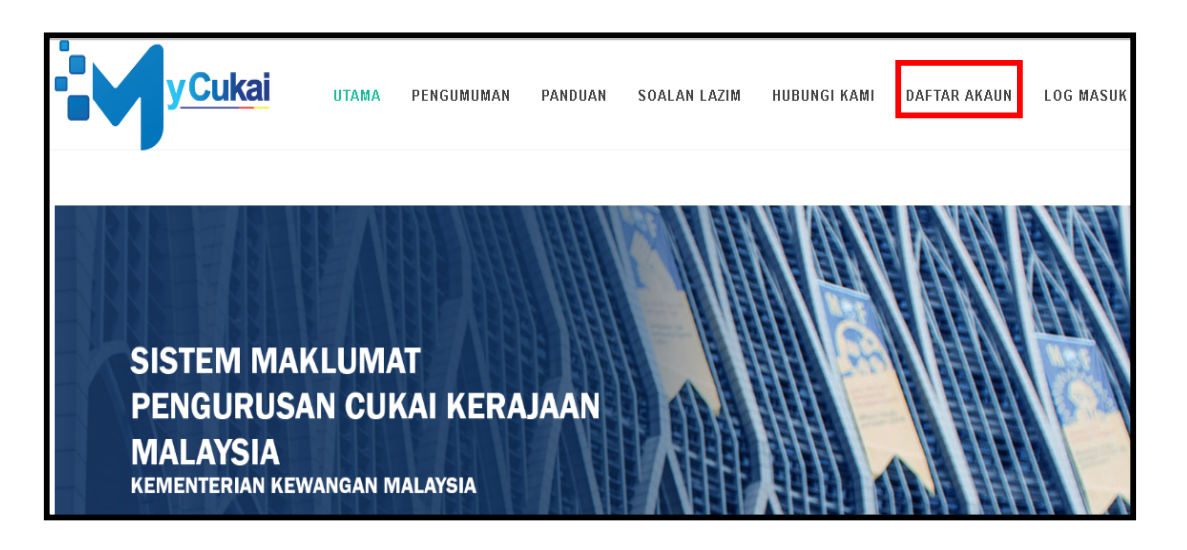

2. Fill in user registration information. All profile information boxes are required by the user.

| yCul                      | Kai utam         | A PENGUMUMAN | PANDUAN | SOALAN LAZIM | hubungi kami | DAFTAR AKAUN | LOG MASUK |
|---------------------------|------------------|--------------|---------|--------------|--------------|--------------|-----------|
| User Account Registration |                  |              |         |              |              |              |           |
| FULL NAME                 | eg: Mohd bin Ahn | nad          |         |              |              |              |           |
| TYPE OF                   | PLEASE CHOOS     | E            |         |              |              |              |           |
| EMAIL                     | eg:ahmad@email   | .com         |         |              |              |              |           |
|                           |                  | ₩ (*)        |         |              |              |              |           |
| REGISTER                  |                  |              |         |              |              |              |           |
|                           |                  |              |         |              |              |              |           |

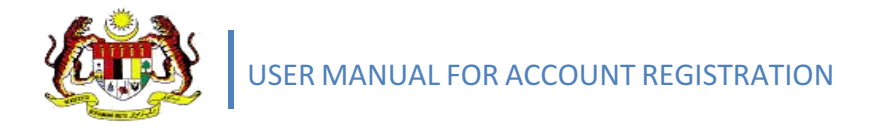

3. Click **Register** after enter all information entered.

| yCukai                    | UTAMA          | PENGUMUMAN | PANDUAN      | SOALAN LAZIM | HUBUNGI KAMI | DAFTAR AKAUN | LOG MASUK |
|---------------------------|----------------|------------|--------------|--------------|--------------|--------------|-----------|
| TYPE OF<br>IDENTIFICATION | NO K/P BARU    |            |              |              |              |              | •         |
| IC NO.                    | 880331565224   |            |              |              |              |              |           |
| EMAIL                     | nadeajamal@g   |            | Are You Sure | ?            |              |              |           |
| Т                         | EXT VERIFICATI |            | Yes          | No           |              |              |           |
| REGISTER                  |                |            |              |              |              |              |           |

- 4. A quick **pop-up** message will appeared, click on **yes** button to continue registration process.
- 5. Registration successful. Please check your registered email.

| y Cukai                                                                                                    | UTAMA | PENGUMUMAN                            | PANDUAN             | SOALAN LAZIM                  | HUBUNGI KAMI         | DAFTAR AKAUN | LOG MASUK |
|----------------------------------------------------------------------------------------------------|-------|---------------------------------------|---------------------|-------------------------------|----------------------|--------------|-----------|
| Pendaftaran Anda Berjaya.Sila semak email an                                                                       | da.   |                                       |                     |                               |                      |              |           |
|                                                                                                    |       |                                       |                     |                               |                      |              |           |
|                                                                                                    |       |                                       |                     |                               |                      |              |           |
| Kementerian Kewangan Malaysia<br>No. 5 Persiaran Perdana, Presint 2,<br>Pusat Pentadbiran Kerajaan<br>Persekutuan. |       | PERKHIDI<br>Carian Ejen Cukai         | MATAN<br>LHDNM      | PAUTAN I                      | (ERAJAAN &<br>Agensi |              |           |
| 62592 WP PUTRAJAYA                                                                                                 |       | Daftar Akaun                          |                     | Kementerian Kewangan Malaysia |                      |              |           |
| <b>Phone:</b> 03 8000 8000<br><b>Fax:</b> 03 88823893 / 03 88823894                                                |       | Aplikasi Mu                           | ıdahalih            | Jabatan Pen                   | gangkutan Jalan      |              |           |
| Email:<br>mycukai/atitreasury/dotlgoy/dotlmy                                                                       |       | 3-Penyertaan & Maklu<br>Statistik & I | imbalas<br>Prestasi |                               | MDEC                 |              |           |
| والمراجعة والمحافة والمحافة والمحافة والمحافة والمحافة والمحافة والمحافة والمحافة والمحافة والمحافة والمحافة وا    |       | Lama                                  | an Mikro            | Bank I                        | Negara Malaysia      |              |           |

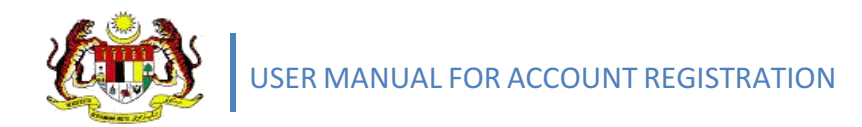

- 6. To activate MyCukai account, please click on the link below. You will be directed to MyCukai portal.
- 7. Click on hyperlink Klik Pautan.

| Pend | aflaran Pengguna MyCukai 🛛 Spam x                                                                                                    |                            |
|------|----------------------------------------------------------------------------------------------------|----------------------------|
| 0    | admin <mycukai.notifikasi@treasury.gov.my><br/>✿ to me ເ⊂</mycukai.notifikasi@treasury.gov.my>                                                                                             | 6:06 PM (17 hours ago) 🛱 🛛 |
|      | Why is this message in Spam? It contains content that's typically used in spam messages. Lear                                                                                              | n more                     |
| ₹.A  | Malay▼ > English▼ Translate message                                                                                                    | Turn off for               |
|      | Salam 1 Malaysia.                                                                                                    |                            |
|      | Akaun telah berjaya didaftarkan.                                                                                                    |                            |
|      | ID Pengguna : <mark>360331565224</mark><br>Name Pengguna : NUR NADIAH BT AHMAD JAMAL                                                                                                    |                            |
|      | <del>Dagi malangi p</del> pkan pendaftaran pengguna di MyCukai, dipohon kerjasama Tuar/Puan untuk<br><u>klik pautan</u> bali melengkapkan pendaftaran<br>*** <u>Sekian. Teli</u> ma kasih. |                            |
| •[   | Click here to <u>Reply</u> or <u>Forward</u>                                                                                                    |                            |

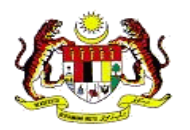

- 8. Enter the following information to complete the registration for password activation;
  - i. MyKad number
  - ii. Password
  - iii. Last 4 digits of MyKad number
  - iv. Date of birth
  - v. City
  - vi. Verification code

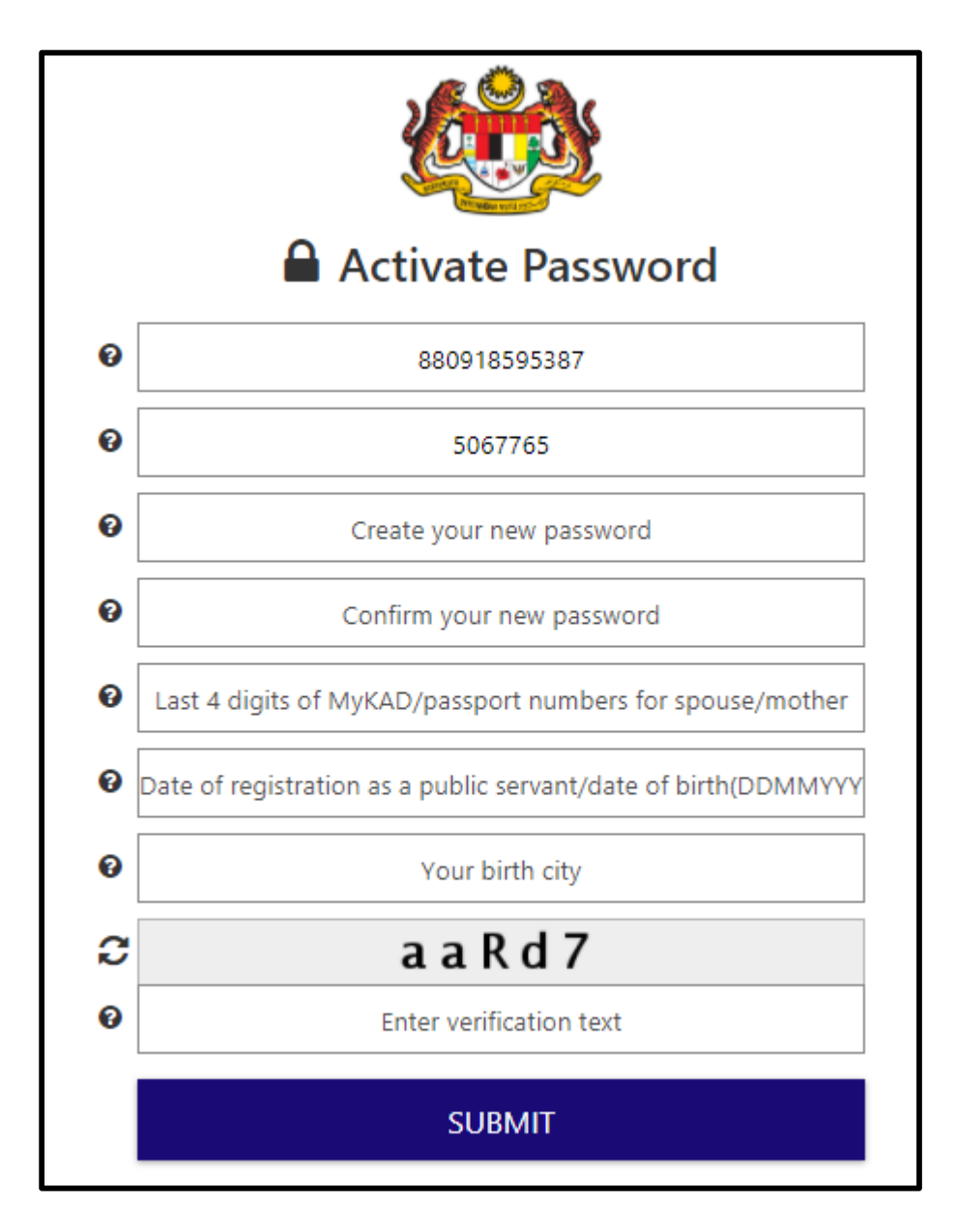

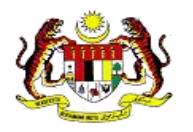

9. Click **Submit** after all the information entered.

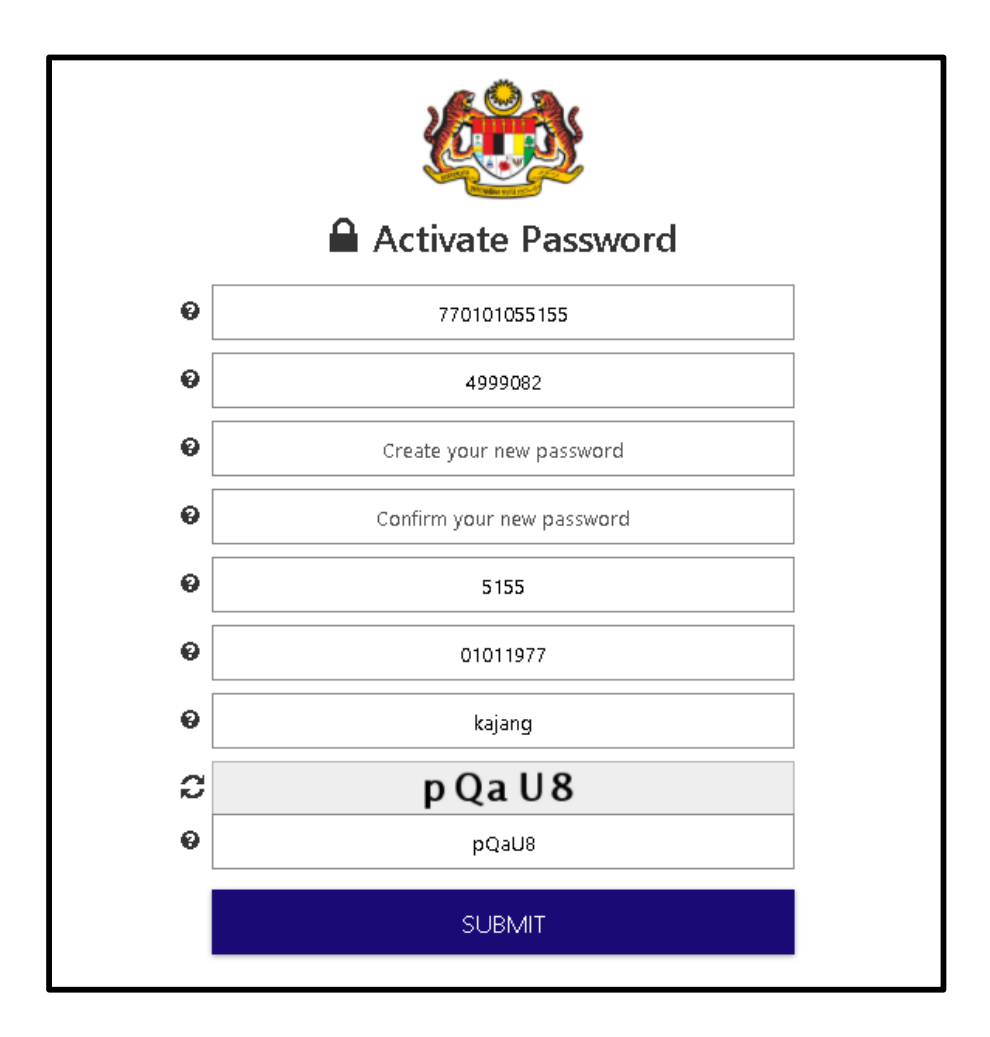

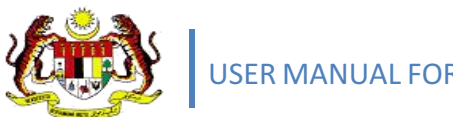

10. Password is activated. Click continue to continue registration process.

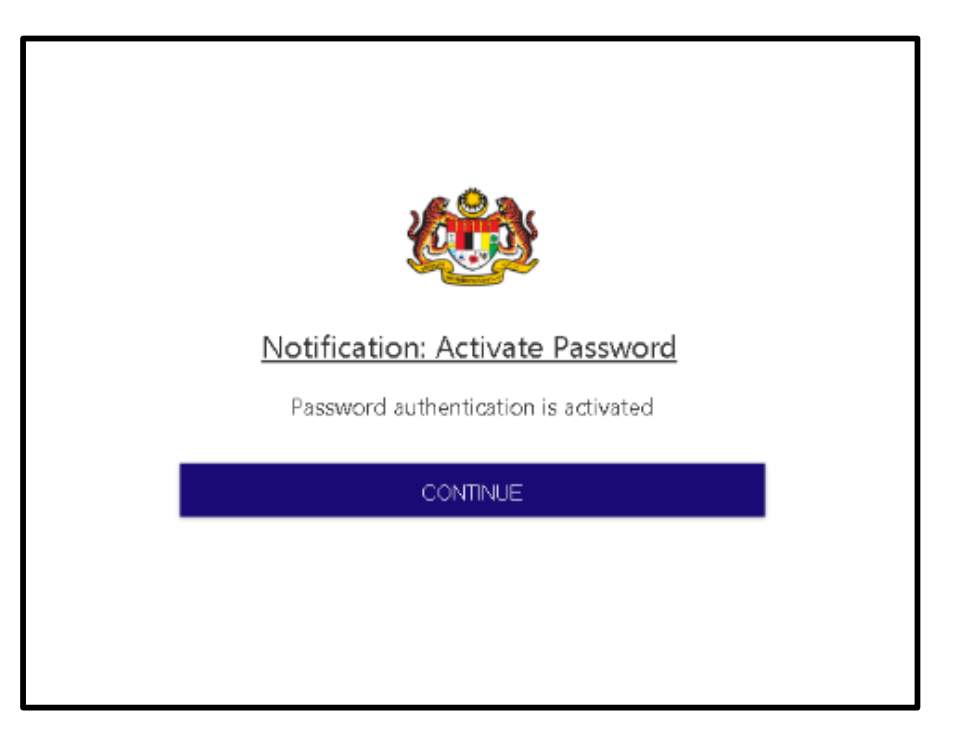

11. Enter user ID (MyKad number / Email). Click Next.

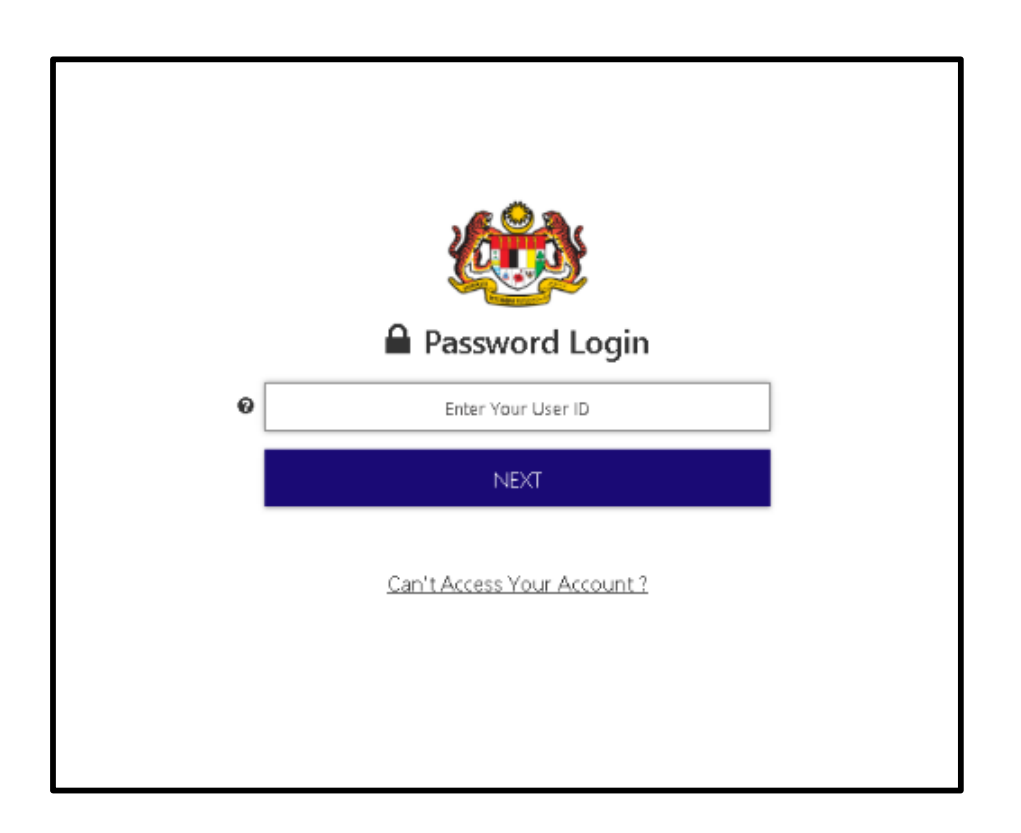

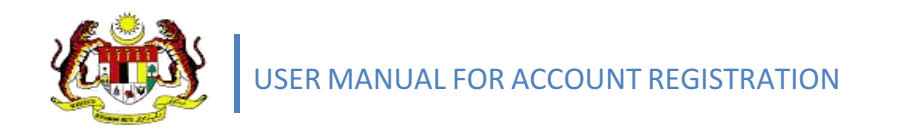

12. Enter Password. Then, Click Login.

|   | Password Login              |  |
|---|-----------------------------|--|
| Θ | 880331565224                |  |
| Ø | Enter Your Password         |  |
| I | LOGIN                       |  |
|   | Can't Access Your Account ? |  |
|   |                             |  |
|   |                             |  |
|   |                             |  |

13. Registration is activated.

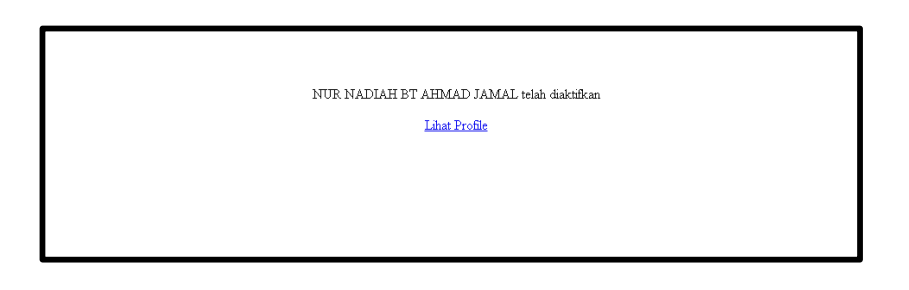

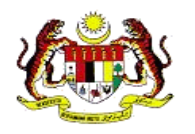

## **3.0 PROFILE REGISTRATION**

### **3.1 REGISTER PROFILE**

1. Users are required to complete the **Mandatory** \* information. Then, click **Save**.

|   |                    | PENGAN<br>MALAYI | NUS AN<br>SLA<br>Strik      |                           | NUR NADIAH |
|---|--------------------|------------------|-----------------------------|---------------------------|------------|
|   |                    |                  | Profile >                   |                           | <b>2</b> 3 |
|   | lame               |                  |                             |                           |            |
|   | rofile             |                  | Beefile                     |                           |            |
| ٠ | Tax Agent          | -                | Prome                       |                           |            |
| 8 | Special Incentives | -                | Edit Profile                |                           | ×          |
|   | Print Declaration  |                  | * Full Name                 | NUR NADIAH BT AHMAD JAMAL |            |
|   |                    |                  | ★ IC No.                    | 880331565224              |            |
|   |                    |                  | * Date of Birth             | dialimm/yyyyy             |            |
|   |                    |                  | * Address                   |                           |            |
|   |                    |                  |                             |                           |            |
|   |                    |                  |                             |                           |            |
|   |                    |                  | * Country                   | PLEASE CHOOSE             |            |
|   |                    |                  | Phone (W)                   | EG:0134567889             |            |
|   |                    |                  | * Phone (M)                 | EG:0134567889             |            |
|   |                    |                  | * Sex                       | 🛛 Male 💿 Female           |            |
|   |                    |                  | * Email                     | nadeajamal@gmail.com      |            |
|   |                    |                  | Representing the<br>company | © Ya ⊛ Tidak              |            |
|   |                    |                  |                             | 🖺 Save                    |            |

2. Click **Yes** to complete the registration process.

| June                  | - JEDHNOUK     |  |
|-----------------------|----------------|--|
| * City                | KAJANG T       |  |
| * Country             | MALAYSIA       |  |
| Phone (W)             |                |  |
| * Phone (lv           | $(\mathbf{i})$ |  |
| * Sex                 |                |  |
| * Email               | Are You Sure?  |  |
| Representi<br>company | Yes No         |  |
|                       | 🖺 Save         |  |

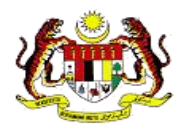

3. Profile registration is successful.

|      |                    | Profile > |                       |           |                           |  |  |  |  |  |
|------|--------------------|-----------|-----------------------|-----------|---------------------------|--|--|--|--|--|
| Ho   | ome                | E         |                       |           |                           |  |  |  |  |  |
| Pr   | ofile              |           |                       |           |                           |  |  |  |  |  |
| \$2  | Tax Agent          | $\sim$    | Your request complete | cessfully |                           |  |  |  |  |  |
|      | Special Incentives | ~         | Profile               |           |                           |  |  |  |  |  |
| Deri | int Declaration    |           |                       |           |                           |  |  |  |  |  |
| Pri  |                    |           | Edit Profile          |           |                           |  |  |  |  |  |
|      | («)                |           | * Full Name           | :         | NUR NADIAH BT AHMAD JAMAL |  |  |  |  |  |
|      |                    |           | * IC No.              | :         | 880331585224              |  |  |  |  |  |
|      |                    |           | * Date of Birth       | :         | <b>m</b> 31/03/1988       |  |  |  |  |  |
|      |                    |           | * Address             | :         |                           |  |  |  |  |  |